# **Novedades**

Funcionalidad que permite al cliente crear registro de novedades para una factura.

### Seleccionar objeto por tercero y fuente :

En el modulo Sistema de facturación y recaudo , Em la lista de Movimientos seleccione

Novedades, y posteriormente en **Nuevo** para crear una novedad sobre un objeto.

Deberá aparecer un formulario como el siguiente:

| CONFIGURACION Y PARAMETROS          |                                                                                        |                  |
|-------------------------------------|----------------------------------------------------------------------------------------|------------------|
|                                     |                                                                                        |                  |
| Cambios Por Resolucion              | Novedad Detaile Filtro                                                                 |                  |
| Cierres Mensuales por Rentas        |                                                                                        |                  |
| Facturas y Abonos                   | Consecutivo                                                                            |                  |
| Trasladar Deuda                     | Fuente Ingreso 42                                                                      | •                |
| Reclamaciones y/o Devoluciones      | Tercero 23,484,828.1 Q                                                                 |                  |
| Refacturar                          | ANGULO GONZÁLEZ CECILIA                                                                |                  |
| Novedades                           | Objeto 29113                                                                           |                  |
| Aprobar Comprobante Ingreso         |                                                                                        |                  |
| Revocar o Prescribir Factura        | Observaciones                                                                          |                  |
| Anular Facturas                     | Enviar                                                                                 |                  |
| Aprobar-Rchazar Recaudo Por Archivo | Recordar, Que no se puede marcar ENVIAR, hasta no haber diligenciado los campos necesa | rios antes de da |
| Comprobantes de Ingreso             |                                                                                        |                  |

### Luego seleccionar la fuente e ingresar el tercero

|   |      | ld    | Nombre                                 | Codigo |
|---|------|-------|----------------------------------------|--------|
| 1 | 0    | 35    | ALQUILER CABANAS                       | AC001  |
|   | 1    | 20    | APROVECHAMIENTO POR PARQUES            | APP00  |
|   | 2    | 10001 | ARRENDAMIENTO LOCAL PARQUES            | ARRE   |
|   | 3    | 19    | ARRENDAMIENTOS DE PARQUES              | ARR00  |
| 1 | 4    | 29    | ARRENDAMIENTOS DE OFICINAS             | ARR00: |
| 1 | 5    | 23    | CONSTACIAS (CERTIFICACIONES)           | CET00  |
|   | 6    | 6     | CUOTAS PARTES PENSIONALES              | CUOTA  |
|   | 7    | 21    | DERECHOS POR OTORGAMIENTO DE LICENCIAS | DOL00  |
|   | 8    | 42    | DISTRITOS DE RIEGO Y DRENAJE FUQUENE   | DRFC   |
|   | 9    | 44    | DISTRITO DE RIEGO Y DRENAJE LA RAMADA  | DRLR   |
|   | Tota | l:    |                                        |        |
| 1 |      |       |                                        |        |

#### Tercero

Tercero 3,047,582.9

Luego debe seleccionar el objeto, y para ello dar click en buscar en el apartado de objeto

Habiendo cargado la fuente de ingreso y el tercero, se debe reflejar en la lista los objetos para ese tercero y fuente.

| 10                 |       |                                                       |                                       |         |           |          |
|--------------------|-------|-------------------------------------------------------|---------------------------------------|---------|-----------|----------|
| Share C            | 🦸 Lis | ta - Google Chrome                                    |                                       | _       |           | $\times$ |
| FIGUR              | A     | lo es seguro   10.1.140.1:12031/SITU-CAR/faces/j      | sp/administracion/listaFlotanteBuscar | .jsp?ap | licacion= | = R      |
| IMIEN <sup>-</sup> |       | Consecutivo declaracion                               | Nro de Documento                      |         |           |          |
|                    | 0     | 130028                                                | 79652760                              |         |           |          |
| pios Po            | Tota  | :                                                     |                                       |         |           |          |
| es Men             |       |                                                       |                                       |         |           |          |
| iras y A           | 0     | Consecutivo declaracion $ \bigcirc $ Nro de Documento |                                       |         |           |          |
| adar Di            |       | nterior Si                                            | quiente                               |         |           |          |
|                    |       |                                                       |                                       |         |           |          |

Una vez desplegados los objetos con saldo activo. Se debe seleccionar el objeto al que se le va a crear la novedad. Y ya estando seleccionado el objeto, se procede a cargar los conceptos de saldo que estén activos para generar la o las Novedades.

Se debe dar click en CARGAR CONCEPTOS, ingresar una observación y marcar la casilla Enviar. Esto últmo para generar una novedad sin aprobar; y se deja sin marcar para generar una novedad como Borrador. Es importante marcarlo si se pretende aprobar.

|             | Objeto 30596                                                                                                    |
|-------------|----------------------------------------------------------------------------------------------------|
| 350         | CARGAR CONCEPTOS                                                                                                  |
| а           | Enviar 2                                                                                                    |
| Por Archivo | Recordar, Que no se puede marcar ENVIAR, hasta no haber diligenciado los campos necesarios antes de darle guardar |

#### Carga de conceptos

Se visualizan los conceptos de saldo activo en factura. Sobre ellos está la opción de generar novedades con saldo a favor o saldo en contra dependiendo de la seleccion hecha en la columna TIPO.

Para el valor, se edita en la columna Valor

| Concepto                                           | Nombre                                                                                                    | Valor                                                    | Valor Nota            | Total     | Saldo                        | Vigencia                       | Fecha Vencimiento                                          | Valor Nota                 | Tipo              |
|----------------------------------------------------|----------------------------------------------------------------------------------------------------|----------------------------------------------------------|-----------------------|-----------|------------------------------|--------------------------------|------------------------------------------------------------|----------------------------|-------------------|
| 43001                                              | D.RIEGO FUQUENE CAP                                                                                                  | 2,060,168                                                | 0                     | 2,060,168 | 2,060,168                    | 2014-1                         | 2018-12-31                                                 | 50,000                     | Saldo a Favor 🗸   |
| 43002                                              | D.RIEGO FUQUENE INTE                                                                                                 | 50,287                                                   | 0                     | 50,287    | 50,287                       | 2014-1                         | 2019-01-31                                                 | 5,000                      | Saldo en Contra 🗸 |
| 43002                                              | D.RIEGO FUQUENE INTE                                                                                                 | 46,701                                                   | 0                     | 46,701    | 46,701                       | 2014-1                         | 2019-02-28                                                 | 0                          | -Seleccionar- 🗸   |
| 43002                                              | D.RIEGO FUQUENE INTE                                                                                                 | 50.847                                                   | 0                     | 5         |                              |                                |                                                            |                            |                   |
| 10004                                              |                                                                                                    |                                                          |                       |           |                              |                                |                                                            |                            |                   |
| 43002                                              | D.RIEGO FUQUENE INTE                                                                                                 | 49,072                                                   | 0                     | E         | n la columna                 | "TIPO" se                      | e selecciona la cl                                         | ase de nov                 | /edad.            |
| 43002 43002                                        | D.RIEGO FUQUENE INTE                                                                                                 | 49,072<br>50,760                                         | 0                     | E         | n la columna                 | "TIPO" se<br>"Val or"          | e selecciona la cl<br>se ingresa el val                    | ase de nov<br>lor de la no | vedad.            |
| 43002<br>43002<br>43002                            | D.RIEGO FUQUENE INTE<br>D.RIEGO FUQUENE INTE<br>D.RIEGO FUQUENE INTE                                                 | 49,072<br>50,780<br>49,021                               | 0<br>0<br>0           | E         | n la columna<br>n la columna | "TIPO" se<br>"VALOR"           | e selecciona la cl<br>se ingresa el va                     | ase de nov<br>lor de la no | vedad.<br>vedad   |
| 43002<br>43002<br>43002<br>43002<br>43002          | D.RIEGO FUQUENE INTE<br>D.RIEGO FUQUENE INTE<br>D.RIEGO FUQUENE INTE<br>D.RIEGO FUQUENE INTE                         | 49,072<br>50,760<br>49,021<br>50,602                     | 0<br>0<br>0<br>0      | E         | n la columna<br>n la columna | "TIPO" se<br>"VALOR"<br>asocia | e selecciona la cl<br>se ingresa el va<br>da al concepto.  | ase de nov<br>lor de la no | vedad.<br>vedad   |
| 43002<br>43002<br>43002<br>43002<br>43002<br>43002 | D.RIEGO FUQUENE INTE<br>D.RIEGO FUQUENE INTE<br>D.RIEGO FUQUENE INTE<br>D.RIEGO FUQUENE INTE<br>D.RIEGO FUQUENE INTE | 49,072<br>50,760<br>49,021<br>50,602<br>50,602<br>50,707 | 0<br>0<br>0<br>0<br>0 | 50,707    | n la columna<br>n la columna | "TIPO" se<br>"VALOR"<br>asocia | e selecciona la cl<br>se ingresa el val<br>da al concepto. | ase de nov<br>lor de la no | vedad.<br>vedad   |

http://wiki.adacsc.co/

## **NOVEDADES NO LIGADAS A CONCEPTOS**

Existe la posibilidad de generar una novedad que no esté directamente ligada a un concepto de la lista. Ésto se hace en la opción habiltada en la parte inferior del formulario.

Dar click en Agregar

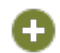

Luego:

- 1. Ingresar el id del concepto que va a tener la novedad
- 2. Seleccionar las fechas en las que será válida la novedad
- 3. Ingresar el valor.

| <b>+</b>  |                                                                                                    |              |             |             |            |   |
|-----------|----------------------------------------------------------------------------------------------------|--------------|-------------|-------------|------------|---|
| Concepto  | Descripcion                                                                                                    |              | Fecha Desde | Fecha Final | Valor      |   |
| 0 10151 1 | AJUSTE CAPITAL DISTRITO DE FUQUENE VIGENCIAANTERIOR (+)                                                                                                    | Q 17/06/2021 | <b>a</b>    | 16/02/2022  | 600,000.00 | × |
| Total: 1  |                                                                                                    |              |             |             |            |   |
|           | and the second second sec | A. Same      | Seal And    |             |            |   |

Una vez se esté seguro de que la novedad o novedades son correctas, entonces se da click en Guardar para terminar el proceso de creación.

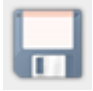

Debería aparecer un mensaje con el consecutivo de la novedad.

Se genero la novedad: 1312

Guardo correctamente.

Éste consecutivo será util para realizar el proceso de aprobación de la novedad.

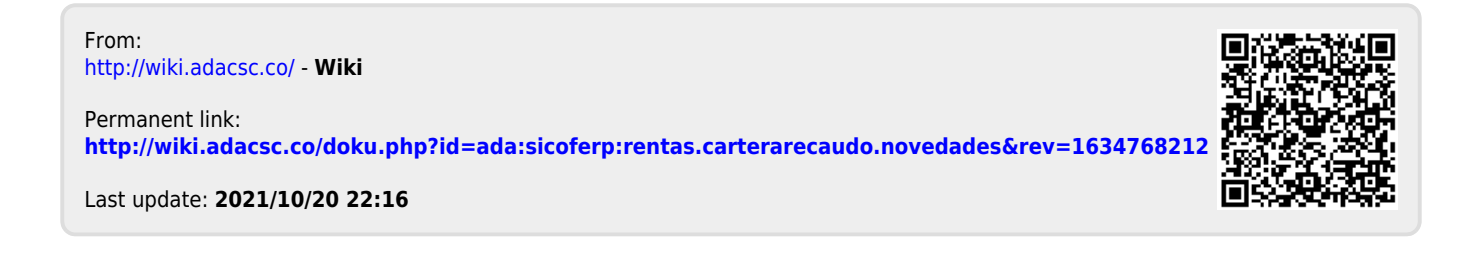